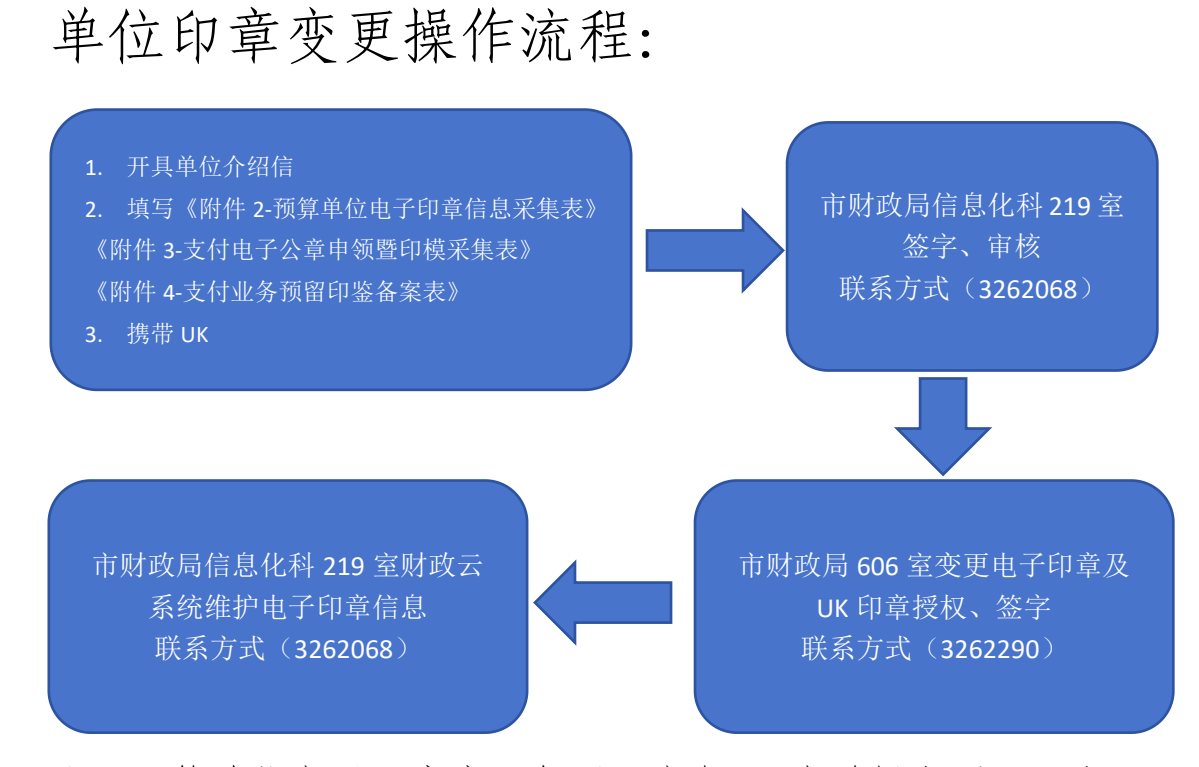

注:预算单位电子印章变更每周五中午12点前提交到606室 印章备案于下周一各省级代理银行生效,一般需要一周时间 单位财政云 UK 使用人变更: 用户有印章权限:

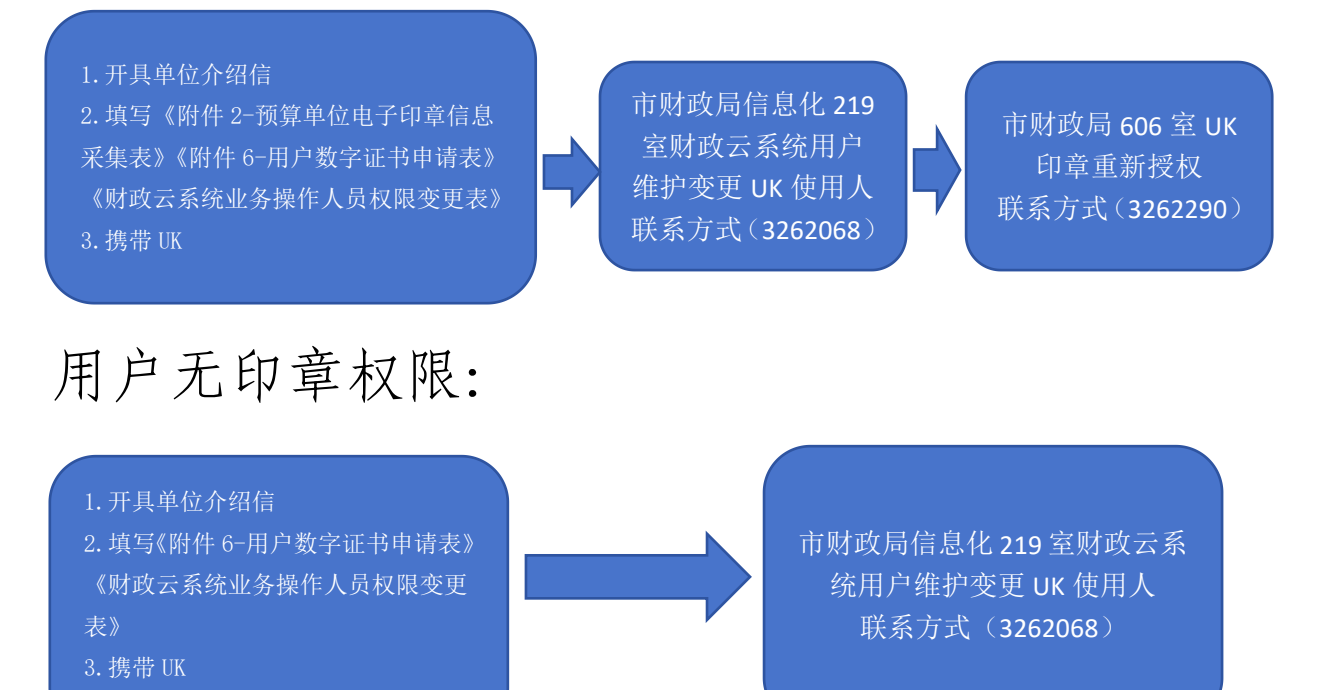

## 单位财政云用户 UK 丢失: 及时联系信息化科室 市财政局信息化科 1.开具单位介绍信 说明情况,申请停用 219 办理 2.填写情况说明 联系方式(3262068) 联系方式(3262068) 单位财政云用户 UK 补办: 市财政局信息化科 1.开具单位介绍信 219 办理 2.填写情况说明 联系方式(3262068) 单位财政云用户新申请财政专线: 行政院区内: 1.开具单位介绍信 市委网络中心申请 市财政局信息化科 2.填写情况说明(需提 (开通端口,开放 IP 219 办理 供单位名称,单位地 地址) 联系方式(3262068) 址,联系人,联系电话) 行政院区外: 1.开局单位介绍信 市财政局信息化科 219 办理 2.填写情况说明(要提供单 联系方式(3262068) 位名称,单位地址,联系人, 联系电话)